## **Faxing Reports to Physician Offices**

Last Modified on 07/11/2025 11:53 am EDT

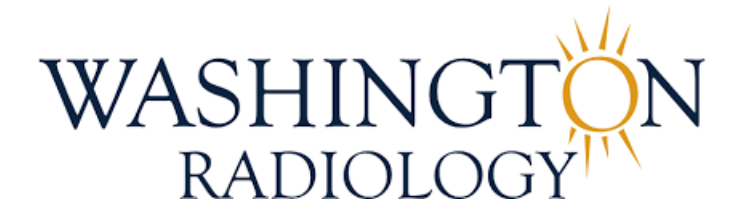

# **Faxing Reports to Physician Offices**

Purpose: Use this workflow only when faxing eligible reports directly from the Patient Folder in eRAD.

#### **Important Guidelines:**

- Contact Center is authorized to fax the following reports only:
  - Mammogram
  - Breast Ultrasound
  - Bone Density/DEXA
  - General Ultrasound/Sonogram
  - OB Ultrasond/Sonogram
  - CT's (Excluding Cardiac Scoring)
  - Fluoroscopy
  - HSG
  - X-Ray
  - MRI
- Do NOT fax reports for procedures such as: MRI, Biopsy, Needle Localization, Stereotactic or Ultrasound-Guided Biopsy, etc. For all other exams, transfer the caller to the Center.

#### **Step-by-Step Instructions**

- 1. Open the Patient Folder
  - $\circ~$  Use the search function in eRAD to locate and open the correct Patient Folder

#### 2. Select the Exam(s)

| Patien | t Sea | rch    | Patient: ZTES | T, RHONDA #863390 (15) 🗙               |                         |                 |                     |                 |                     |           |                  | $\leftarrow$ | • ×  |
|--------|-------|--------|---------------|----------------------------------------|-------------------------|-----------------|---------------------|-----------------|---------------------|-----------|------------------|--------------|------|
| G      | 3     | 1      | €°∕۲          | The The Contact Center                 | Patient Chart           | Patient Chart 🝦 |                     |                 |                     |           |                  |              |      |
| Flags  |       | Alerts | Nuggets       | Procedures                             |                         | Urgency Level   | Site Name           | Room Name       | Scheduled Date      | Status    | Referring        | MRN          | Acce |
|        | ٣     | Ŧ      | T             |                                        | ,                       | T               | τ                   | r 1             | r 7                 | · •       | · · · ·          | r T          | r    |
|        |       |        | 2000          | 3D Mammogram Screening Digital W       | /CAD [116] - Breast - B | Screening Ma.   | HOU-CyFair          | HOU-CYFAIR MG 1 | 08-07-2019 8:47 AM  | Cancelled | Bailey, Elizabet | 863390       | 1074 |
|        |       |        | 3 2 / 1 0     | Breast Ultrasound - Complete Bilatera  | al (1361 - Breast - B   | Valid Order     | HOU-Womens Place Ki | HOU-KINGWOOD    | 07-25-2019 9:29 AM  | Cancelled | Bailey, Michael, | 863390       | 107( |
|        |       |        | 1000          | Mammogram Screening Digital W/ CA      | AD [45] - B             | Normal          | DFW-Weatherford     | DFW-WEA MG 1    | 07-12-2014 9:45 AM  | Signed    | Bailey, Michael, | 863390       | 357  |
|        | P     |        | 20000         | Breast Ultrasound [16] - B             |                         | Normal          | DFW-Weatherford     | DFW-WEA US 5    | 07-11-2013 9:48 AM  | Signed    | Bailey, Elizabet | 863390       | 317  |
|        | 0     |        |               | Office Mark Established Deficient (40) |                         | Manager         | DDM Marshadard      | DOM NEA MO.O.   | 07 44 0040 0.47 414 | Closed    | Pailov Elizabet  | 000000       | 247/ |

- From the **Patient Folder**, locate the report(s) you need to fax.
- Click once to highlight the desired exam
  - Use CTRL+Click to select multiple accessions.
- Ensure:
  - Exam Status = Signed
  - No procedural exams are selected
- 3. Initiate the Fax Process
  - Right-click the highlighted exam(s)
  - Select "Send Report"

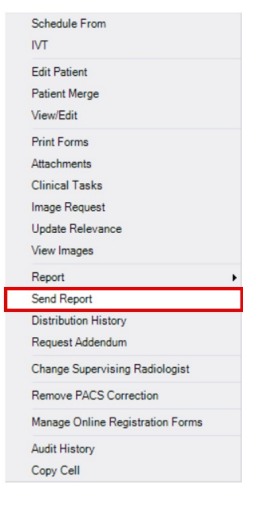

4. Complete the "Edit Send to Job" Window

| <ul> <li>Recipient</li> </ul>                     | TEST, DOCTOR K,                                            |  |  |  |  |
|---------------------------------------------------|------------------------------------------------------------|--|--|--|--|
| Location                                          | 134 FAKE ST, Fort Worth, Texas, 76104 🔫<br>TEST, DOCTOR K, |  |  |  |  |
| Other                                             |                                                            |  |  |  |  |
| Patient                                           | ZTEST, RHONDA                                              |  |  |  |  |
| Delivery method                                   | Fax 👻                                                      |  |  |  |  |
| Fax number                                        | (817) 123-3333                                             |  |  |  |  |
| Priority                                          | High 👻                                                     |  |  |  |  |
|                                                   |                                                            |  |  |  |  |
| Note<br>06-09-2025 stephanie                      | johnson2 - DR. TEST'S OFFICE REQ 5/19/24                   |  |  |  |  |
| Note<br>06-09-2025 stephanie<br>PELVIC U/S REPORT | johnson2 - DR. TEST'S OFFICE REQ 5/19/24                   |  |  |  |  |

• Fill out all fields accurately:

| Field     | Description                                                                                                    |  |  |  |
|-----------|----------------------------------------------------------------------------------------------------|--|--|--|
| Recipient | <ul> <li>Search for and select the name of the provider.</li> <li>If not listed, choose "Other" and type their name.</li> </ul> |  |  |  |
| Location  | <ul> <li>Enter the physician's office location where the report(s) is being faxed. (This field is<br/>required).</li> </ul>     |  |  |  |

| Field              | Description                                                                                                    |
|--------------------|----------------------------------------------------------------------------------------------------|
| Delivery<br>Method | <ul> <li>Select "Fax" if it does not default to fax</li> </ul>                                                                                                    |
| Fax<br>Number      | <ul> <li>If the provider is in the system, the fax number will automatically populate; always confirm the number shown for accuracy.</li> <li>If the provider is NOT in the system, manually type the fax number into this field; confirming for accuracy.</li> </ul> |
| Priority           | <ul> <li>Defaults to High—Leave as is.</li> </ul>                                                                                                    |
| Note               | • Enter the name of the person requesting the report and any relevant context (e.g.,<br>"DR. TEST'S OFFICE REQ 05/19/24 PELVIC U/S REPORT").                                                                                                    |

### 5. Send the Report(s)

- Review the information for accuracy.
- Click [OK] to send the fax.

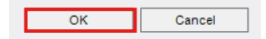

6. NOTE: This process may be followed for Progressive Radiology reports if a provider is attempting to reach Progressive Radiology but inadvertently gets routed to Washington Radiology.

EDITED: 07/11/2025